附件1

夢花文學獎報名系統操作說明:

## <u>苗栗縣夢花文學獎徵選網 (https://www.sinyu.idv.tw/web/900049/)</u>

| 苗栗縣夢花文學獎徵選網                         |         |      |  |  |  |  |  |  |
|-------------------------------------|---------|------|--|--|--|--|--|--|
| 今日3 昨日3 場計 6502                     |         |      |  |  |  |  |  |  |
| <u>最新消息</u>                         |         |      |  |  |  |  |  |  |
|                                     |         |      |  |  |  |  |  |  |
| 競賽列表 第1/1頁 (共:s筆) <u>參賽選手or單位直詢</u> |         |      |  |  |  |  |  |  |
| 活動名稱                                | 活動日期    | 狀態   |  |  |  |  |  |  |
| нот 2024年苗栗縣第27屆夢花文學獎徵選             | 1130430 | 活動準備 |  |  |  |  |  |  |
| 2023年苗栗縣第26屆夢花文學獎徵選                 | 1120428 | 活動結束 |  |  |  |  |  |  |

## 說明一:第一次使用需先註冊。

|                                |            | <u>回首頁(HOME)</u> <u>◎報名系統</u> 今日3 昨日5 總計41 |
|--------------------------------|------------|--------------------------------------------|
| 請選擇內容 ✔ <u>◎時鐘</u> <u>◎計時器</u> | 站內搜尋 □友善列印 |                                            |
|                                |            | 最新消息 ≤ : 1 點 躍 扭 欠 名 厸                     |
| 發佈日期                           |            | "和远 <u>报石示列</u>                            |
|                                |            |                                            |
|                                |            |                                            |
|                                |            |                                            |
| Г                              |            | 1                                          |
|                                | 2請選擇組別     |                                            |
|                                |            |                                            |

|        | <u> 成績貧調</u> 1000000000000000000000000000000000000 |
|--------|----------------------------------------------------|
| ★請先登入→ |                                                    |
|        |                                                    |
|        |                                                    |
|        |                                                    |

| 3點選註冊新會員                            |   |
|-------------------------------------|---|
|                                     | J |
| ★請先登入→個人報名 → 帳號: 密碼: 登入 註冊新會員 @忘記密碼 |   |
| 報名注意事項                              |   |

設定帳號及密碼後,以後就可以此帳密登入。

說明二: [個人報名] 請於報名系統上填寫所需資料及作品上傳。填寫 內容及作品上傳後,請將證明文件上傳,最後點選完成並確認報名,再 進行確定後,方完成報名。

|            |                  |                |              |                                             |         | ★ 🗄       | 白未確  | 認報        | 名★                        |
|------------|------------------|----------------|--------------|---------------------------------------------|---------|-----------|------|-----------|---------------------------|
| 連終         | 各人:鄭欣怡           | <u>★所有報名資料</u> | ሏ <u>◎編輯</u> | ☆刪除空項目                                      | <u></u> | * 證明      | 文件1: | <u>上傳</u> | 證明                        |
| 帳 动<br>地 拉 | €:<br>£:00000000 | @gmail.com     | 電話:350887    | 手機:093                                      | 7000000 |           |      |           |                           |
| 序          | 號                | 項目             | 作者姓名/        | 筆名 <u>*</u> ₽                               | 作品字(行)數 | <u>*P</u> | 性別   | 년<br>ex:2 | と日 <u>*P</u><br>:001/08/: |
|            | 請違               | 豊擇項目 🗙         | 1.新増報名       | ら 項目 日本 日本 日本 日本 日本 日本 日本 日本 日本 日本 日本 日本 日本 |         |           |      |           |                           |
|            |                  |                |              |                                             |         |           |      |           |                           |
|            | 1點選選             | 選擇項目           | 新增報名         | 項目                                          |         |           |      |           |                           |

|                                          | 武権査護 ●2                                                                                                    |  |  |  |  |  |  |  |  |                                           |  |  |
|------------------------------------------|----------------------------------------------------------------------------------------------------|--|--|--|--|--|--|--|--|-------------------------------------------|--|--|
| · () () () () () () () () () () () () () | 2點選編修                                                                                                    |  |  |  |  |  |  |  |  |                                           |  |  |
|                                          | ★尚未成認約名★ 完成並確認報名 如印解名表 医人服名管制度 下對影例属                                                                                                    |  |  |  |  |  |  |  |  |                                           |  |  |
| 郭欣怡 <u>★所有報名</u><br>@gmail.com           | 10次治< <u>生産告報名型料</u> 9編輯         2日前空度信         0世法子校人         20000 MENDING H         20000 MENDING H         20000 |  |  |  |  |  |  |  |  |                                           |  |  |
| 项目                                       | 項目 作香情名/筆名型 作品子(行)数型 復烈 空型型 身份经子数型 指等老的象错型 拐下(母拐文带)型 指等老的处名/服務基位型 作品名编型 2.编修                                                                                                    |  |  |  |  |  |  |  |  |                                           |  |  |
| 1.新詩                                     | ★請輸入資料★                                                                                                    |  |  |  |  |  |  |  |  | • 作品pdf: <u>上傳</u><br>• 作品word: <u>上傳</u> |  |  |
|                                          | 1.新增報名項目                                                                                                    |  |  |  |  |  |  |  |  |                                           |  |  |

## 3依序填入資料後,點選確定修改

|                                                                                                    | 戊磺查纳 ♥2                                                                 |              |           |       |         |  |  |  |   |          | E - |
|----------------------------------------------------------------------------------------------------|-------------------------------------------------------------------------|--------------|-----------|-------|---------|--|--|--|---|----------|-----|
| 歡迎                                                                                                    | <b>默</b> 迪 <u>影</u> 成情 來自:117.56.154.186(2022)1/4 上午11:44-32) <u>豐出</u> |              |           |       |         |  |  |  |   | 3. 罐疋修改  |     |
| ●2 個人報名 圖資 報名資料                                                                                                    |                                                                         |              |           |       |         |  |  |  | - | <u> </u> |     |
|                                                                                                    | ★尚未確認報名★                                                                |              |           |       |         |  |  |  |   |          |     |
| 連絡                                                                                                    | 連絡人:郭欣怡 ★原有報名編輯 <u>◇細糖</u> ☆細胞空斑目 @連結承頼人 ・提明文件1:上廣 提明文件2:上屬             |              |           |       |         |  |  |  |   |          |     |
| 様就:<br>地址:                                                                                                    | gmail.co                                                                | 血電話:350887 - | ▶ 相先:0937 |       |         |  |  |  |   |          |     |
| 単純         項目         作者地名/筆名·望         作品字(行)数·望         性別         生目 望<br>(x,2001 06:50         身份證字號:2         指導老師電話·空         語言(母語文學):2         指導老師址名/服務単位·空         作品名稱·空         33         2           原號         項目         作者地名/第名·望         作品字(行)数·望         性別         生日·空<br>(x,2001 06:50         身份證字號:2         指導老師電話·空         語言(母語文學):2         指導老師址名/服務単位·空         作品名稱·空         33         2 |                                                                         |              |           |       |         |  |  |  |   | z        |     |
| 1                                                                                                    | 1.新辞 💙                                                                  |              |           | ○男,○女 | 西元・ヨ・日・ |  |  |  |   | del      |     |

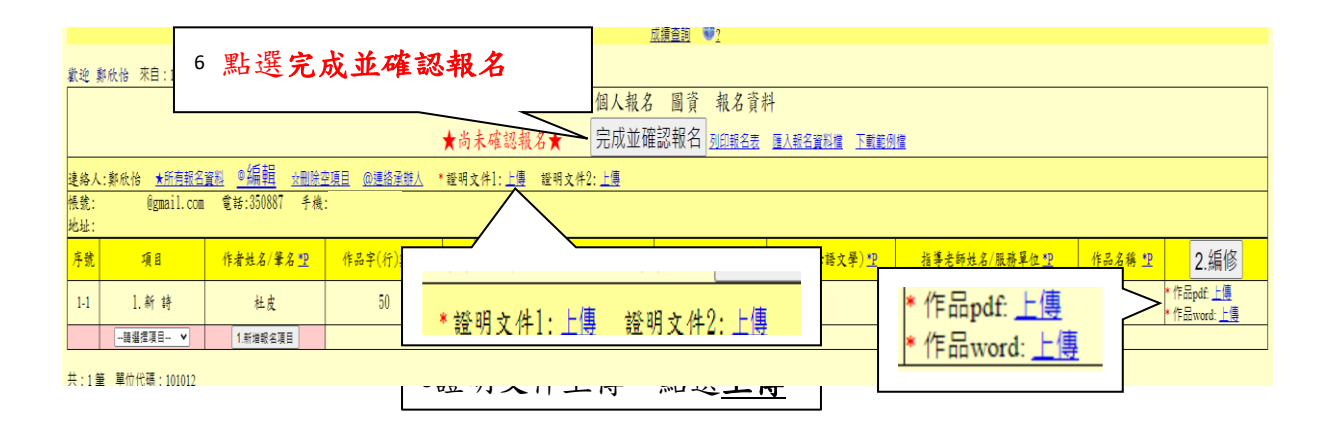

|                                                       | -<br>確認後代表完成本組載名工作,內容就不能再修改或新增了!請審慎檢<br>查!     |                              |           |  |  |  |  |  |  |  |  |  |
|-------------------------------------------------------|------------------------------------------------|------------------------------|-----------|--|--|--|--|--|--|--|--|--|
|                                                       |                                                | 確定 取満                        |           |  |  |  |  |  |  |  |  |  |
| (2022/2/23 上午 10:16:02) <u>登出</u>                     |                                                |                              |           |  |  |  |  |  |  |  |  |  |
| <b>★</b> 尚未確認報名★                                      | 2         高中(職)組         圖資           完成並確認報名  | · 確定<br>7                    |           |  |  |  |  |  |  |  |  |  |
| ◎編輯 ☆刪除空項目 @連絡承辦人                                     | *證明文件1: <u>上傳</u> 證明文(                         | 再進行點選 <b>確定</b> 後,           | 方完成報      |  |  |  |  |  |  |  |  |  |
| 話:350887 手機:0937000000                                | L                                              |                              |           |  |  |  |  |  |  |  |  |  |
| /筆名 <u>*</u> 2 作品字(行)數 * <u>2</u> 性別 生日:<br>ex:2001/0 | P<br>B/30     P 份證字號     P 指導老師     指導老師     P | 币電話 <u></u> 語言(母語文學) <u></u> | 指導老師姓名/服務 |  |  |  |  |  |  |  |  |  |

說明三: 〔學校團體報名〕, 請先<u>下載範列檔</u>, 範列檔為 Excel, 學校可 先將學生資料彙整, 再依下圖說明操作

|          | 國小組 圖資  | 報名資料       | 點選下載範列檔   |
|----------|---------|------------|-----------|
| ★尚未確認報名★ | 完成並確認報名 | 列印報名表 匯入報名 | 資料檔 下載範例檔 |

|                           |                                                               |              |                     |         |             |                            | 📩 🗡 🕅          | 与未确    | 認報名★                        |  |  |  |
|---------------------------|---------------------------------------------------------------|--------------|---------------------|---------|-------------|----------------------------|----------------|--------|-----------------------------|--|--|--|
| 連絡人:                      | 鄭欣怡                                                           | ★所有報名資       | <u>₩</u> ◎編         | 輯 🛛     | ·刪除空項目      | <u>@連絡承</u>                | <u>辦人</u> * 證明 | 月文件1   | : <u>上傳</u> 證明              |  |  |  |
| 帳號:no<br>地址:00            | 帳號:noomstone@gmail.com 電話:350887 手機:0937000000<br>地址:00000000 |              |                     |         |             |                            |                |        |                             |  |  |  |
| 序號                        | 項                                                             | 8            | 作者                  | 姓名/肇,   | 名 <u>*P</u> | 作品字(                       | 行)數 <u>*P</u>  | 性別     | 生日 <u>*</u> F<br>ex:2001/08 |  |  |  |
|                           | 請選擇功                                                          | <u>∎</u> ∃ ¥ | 1.                  | 新増報名項   |             |                            |                |        |                             |  |  |  |
| 1                         | 1點選 <u>選擇項目</u> 新增 <u>報名項目</u> ,依報名數量點選新                      |              |                     |         |             |                            |                |        |                             |  |  |  |
| · 金船在銀名會                  | a ©編輯 temper                                                  |              | 明文件1、十二 撥明          | 文件2. 十二 | 2200 HA H   | LEZ ATA HARACIN L. CATABAN | <u></u>        | 2點選    | 編修                          |  |  |  |
| mstone@gmail.com<br>00000 | tone@gmail.com                                                |              |                     |         |             |                            |                |        |                             |  |  |  |
| <i>ম</i> ্য ৪             | 作者姓名/筆名 🏆                                                     | 作品字(行)数 型    | 性別<br>ex:2001/08/30 | 身份證字號型  | 指導老師電話型     | 語言(母語文學)型                  | 指等老師姓名/服務單位    | 2型 作品) | 8稿 型 2.編修                   |  |  |  |
| 7. 青春夢花-散文                | ★請輸入資料★                                                       |              |                     |         |             |                            |                |        | * 作品pdf: 上傳<br>* 作品word: 上傳 |  |  |  |
| 講選擇項目 ▼                   | 1.新燈報名項目                                                      |              |                     |         |             |                            |                |        |                             |  |  |  |

3請在各欄位依序點選 <u>\*P</u> 以快貼方式輸入資料,或依說明二步驟3填入 資料,再點選確定修改

|            | ★尚未確認報名★                                |                               |           |       |                              |         |     |            |         |      |  |  |
|------------|-----------------------------------------|-------------------------------|-----------|-------|------------------------------|---------|-----|------------|---------|------|--|--|
| 連絡/<br>横號: | ん:鄭欣怡 <u>★所有報</u><br>noomstone@email.co | <u>名資料 ◎編輯</u><br>m 電話:350887 | 2 建宁/     | \$34  |                              |         |     |            |         |      |  |  |
| 地址:        |                                         |                               |           |       |                              |         |     |            | 3.1唯人已1 |      |  |  |
| 序镜         | 項目                                      | 作者姓名/筆名 👤                     | 作品字(行)数 👤 | 性別    | 生日 <u>早</u><br>ex:2001/08/30 | 身份证字统 🙂 |     | 作品名称 🙄 一致道 |         |      |  |  |
| 1          | 7.青春麥花-散文 ❤                             | 業心                            | 2200      | ○男,●女 | 2016 ¥ 07 ¥ 07 ¥             | K00000  | 000 |            | 曽好      | 月亮 战 |  |  |

|                                                              |                                                 | ţ                                | <b>(</b> 尚未確認報)         | <ul> <li>♥2 高中(職</li> <li>名★</li> <li>完成並</li> </ul> | ) <u>組 圖資</u> 報<br>確認報名 <u>別印</u> | 名資料<br>2表 匯人報名資料權 下日   | <u>載範例檔</u> |                    |
|--------------------------------------------------------------|-------------------------------------------------|----------------------------------|-------------------------|------------------------------------------------------|-----------------------------------|------------------------|-------------|--------------------|
| 単版他 <u>★所有報名資</u><br>Lastonの <sup>(</sup> gmail.com<br>00000 | <u>魁_◎編輯</u> <del>☆删除空]</del><br>電話:350887 手機:0 | <u>見目 @連絡承辦人 *1</u><br>937000000 | 登明文件1: <u>上傳</u>        | <sup>證明文件2:</sup> 上集<br>5.111-3115                   | 列印却                               | <b>夕</b> 素,茶           | 7 [         | 4作品上傳,點選 <b>上傳</b> |
| 項目                                                           | 作者姓名/筆名 <u>"P</u>                               | 作品字(行)數 👥                        | 性别<br>生日*<br>ex:2001/00 | 划 報                                                  | <u>27年代</u><br>名資料                | <u>石衣</u> , 座<br>, 如下圖 | P           | * 作品pdf 上傳 2.編修    |
| <ol> <li>7. 青春夢花-散文</li> <li>譜温揮項目 ▼</li> </ol>              | 葉 蕊<br>1.新増報名項目                                 | 2100                             | ± 2007/08               | 04 L0000                                             |                                   |                        |             | *作品word:上傳         |

## 6列印報名資料紙本並核章。

| 地址:该0至00000號      |            |             |         |    |                     |           |        |          |             |      |
|-------------------|------------|-------------|---------|----|---------------------|-----------|--------|----------|-------------|------|
| 序號                | 項目         | 編號, 作者姓名/筆名 | 作品字(行)數 | 性别 | 生日<br>ex:2001/08/30 | 身份證字號     | 指導老師電話 | 語言(母語文學) | 指導老師姓名/服務單位 | 作品名稱 |
| 7-1               | 7. 青春勞花-散文 | 鄭00         | 2000    | 女  | 2006/04/05          | K22000000 | 350887 |          | 業00/圖資      | 風太火  |
| 7-2               | 7.青春夢花-散文  | 杜00         | 3000    | 男  | 2008/05/12          | K12200000 | 350887 |          | 鄭00/圖 資     | 人小小  |
| 共:2 单 單位代碼:103011 |            |             |         |    |                     |           |        |          |             |      |
| 永辨人               | : 單位       | (主管: 機能     | 首長:     |    |                     |           |        |          |             |      |
|                   |            |             |         |    |                     |           |        |          |             |      |

請將「報名資料」核章完畢,掃描或轉成電子檔上傳,最後點選完成並 確認報名,再進行確定後,方完成報名。另,報名資料紙本留原學校備 查。

| <b>敬迎 鄭欣怡 來自:117.56.154.186</b> (2 | 8<br>2022/1/3 下午 01:58: | 點選完成主     | <b>达確認報名</b>            | 成績查詢           | <b>4</b> 2          |
|------------------------------------|-------------------------|-----------|-------------------------|----------------|---------------------|
|                                    |                         | ◆出生       | 陈初起夕★                   | 個人報名 圖資        | 報名資料                |
|                                    | <u>◎編輯</u> ☆删除空項目       | ▲ 同 本<br> | ~∉ a⊙+化石 ▲<br>*證明文件1:上傳 | 證明文件2:上傳       | 1 <u>2002903038</u> |
|                                    | <b></b>                 |           |                         |                |                     |
|                                    | 7證明文件(                  | 報名資料核     | 亥章完成)上(                 | 傳,點選 <u>上傳</u> |                     |

|                                                                                                    | 確認後代表完成本組報名工作,內容就不能再修改或新<br>查!  | 新墳了!請審慎檢                        |  |  |  |  |  |  |
|----------------------------------------------------------------------------------------------------|---------------------------------|---------------------------------|--|--|--|--|--|--|
|                                                                                                    |                                 | 確定 取消                           |  |  |  |  |  |  |
| (2022/2/23 上午 10:16:02) 登出                                                                                |                                 |                                 |  |  |  |  |  |  |
|                                                                                                    | 2 高中(職)組 圖資                     | 9 確定                            |  |  |  |  |  |  |
| ★尚禾確認報名★                                                                                                  |                                 | 再進行 <b>點環確定</b> 後, 古宅式報         |  |  |  |  |  |  |
| <u>◎倫冊與 <u>☆뻬陈空現日</u> @理證承辦人 *證明文件1:上傳 證明文件2: 丹廷行 私送<b>准</b> 化 復 , 万 元 成 報<br/>話:350887 手機:0937000000</u> |                                 |                                 |  |  |  |  |  |  |
| /筆名 型 作品字(行)數 型 性別 生日<br>ex:2001/                                                                         | ◆P<br>08/30   身份證字號 ★P<br>指導老師電 | ī話型 語言(母語文學) <u>♥</u> 指導老師姓名/服務 |  |  |  |  |  |  |
|                                                                                                    |                                 |                                 |  |  |  |  |  |  |